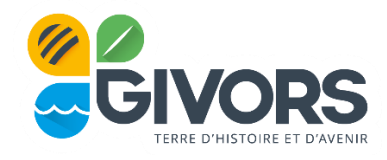

## **GUIDE D'UTILISATION DU PORTAIL FAMILLE**

### https://givors.kiosquefamille.fr

#### Le Portail Famille de la ville de Givors vous permet de réaliser vos démarches en ligne :

- > Création, mise à jour et consultation de votre dossier famille
- > Inscription aux activités périscolaires : accueil du matin et du soir, restauration scolaire
- > Inscription à l'accueil de loisirs la RAMA (mercredis et vacances scolaires)
- > Inscription à l'Ecole Municipale des Sports et Loisirs (EMSL)
- > Réservation et consultation du calendrier de réservation des activités pour lesquelles j'ai effectué une inscription
- > Consultation et paiement en ligne des factures
- > Accès à l'ensemble des informations pratiques (Règlements Intérieurs, Flash information, Guide pratique des activités périscolaires et de loisirs)
- > Accès à une messagerie vous permettant d'échanger avec le Service à la Famille de la ville de Givors

# BESOIN D'AIDE OU D'ACCES INFORMATIQUE ?

En cas de difficulté ou de question particulière dans l'utilisation de votre espace personnel, les agents d'accueils de la Maison de service au public (MSAP), ainsi que les conseillères numériques de France Service et de la Médiathèque peuvent vous accompagner pour vous faciliter l'accès à ces nouveaux services.

Des ordinateurs sont également à votre disposition dans les médiathèques.

#### La Maison de service au Public (MSAP)

Adresse : 6, rue Jacques Prévert 69 700 Givors Tél: 04 72 49 18 34 Du lundi au vendredi de 8h à 12h et de 13h30 à 17h.

#### ✤ La Médiathèque de Givors Max Pol Fouchet

#### Adresse : 5 place Henri Barbusse 69700 Givors Tél : 04 72 49 18 46 mediatheque@ville-givors.fr

#### De septembre à juin

mardi : 15h-18h30 mercredi : 10h-13h /14h-18h30 jeudi : 15h-18h30 vendredi : 15h-18h30 samedi : 10h-13h / 14h -17h

#### En juillet et en août

mardi : 10h-13h mercredi : 10h-13h vendredi : 10h-13h samedi : 10h-13h

### **Et pour toutes informations :**

Le service à la Famille vous reçoit sur rendez-vous aux horaires suivants :

#### Hôtel de Ville- Place Camille Vallin :

Lundi, mercredi, jeudi, vendredi : 8h30 – 12h / 13h30 – 17h30 Mardi : 10h – 12h / 13h30 – 17h30

#### Mairie Annexe- Antenne des Vernes- Avenue Gisèle Halimi

Mardi 10h30 – 12h / 13h30 – 17h30 Mercredi, jeudi, vendredi 8h30 – 12h/13h30 – 17h30 Samedi : 9h00 – 12h.

# *Pour tous renseignements complémentaires, nous vous invitons à contacter le service à la Famille de la commune de Givors :*

- par mail à guichet@ville-givors.fr

- par téléphone au 04.72.49.18.18.

Votre identifiant vous sera demandé à chacune de vos connexions. Il s'agit du numéro à 6 chiffres transmis lors de la création du compte ou disponible sur vos factures.

## Avant d'entamer vos démarches en ligne, nous vous invitons à vous munir des documents suivants :

- Attestation de quotient familial ou, à défaut, l'avis d'imposition
- Justificatif d'activité des parents pour la restauration scolaire et le périscolaire
- Carnet de santé de votre enfant
- Justificatif de domicile
- Attention : en fonction de votre situation, des documents supplémentaires peuvent vous être demandés (en cas de divorce, de séparation, monoparentalité...).

#### **CREER VOTRE COMPTE - PREMIERE INSCRIPTION**

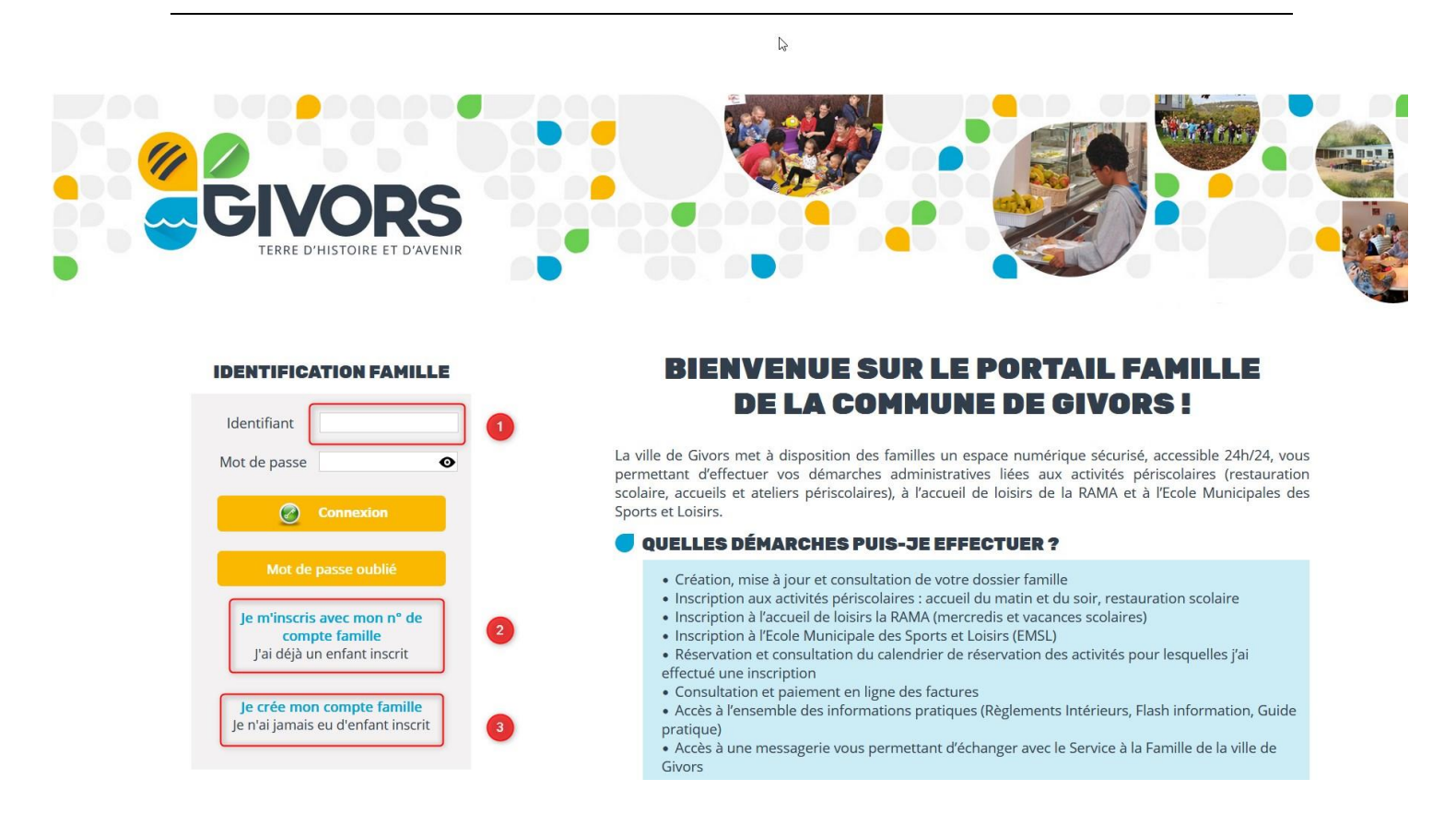

1 : j'ai un identifiant et un mot de passe, je renseigne cet espace et me connecte directement

2 : j'ai un identifiant mais pas encore de compte famille sur le portail : je m'inscris avec mon numéro de compte famille (identifiant)

3 : je n'ai pas d'identifiant : je clique sur je crée mon compte famille

#### FOCUS CREATION COMPTE FAMILLE – PREMIERE INSCRIPTION

Pour rappel, si vous êtes connus de nos services, vous pouvez vous connecter avec votre identifiant mentionné sur votre facture.

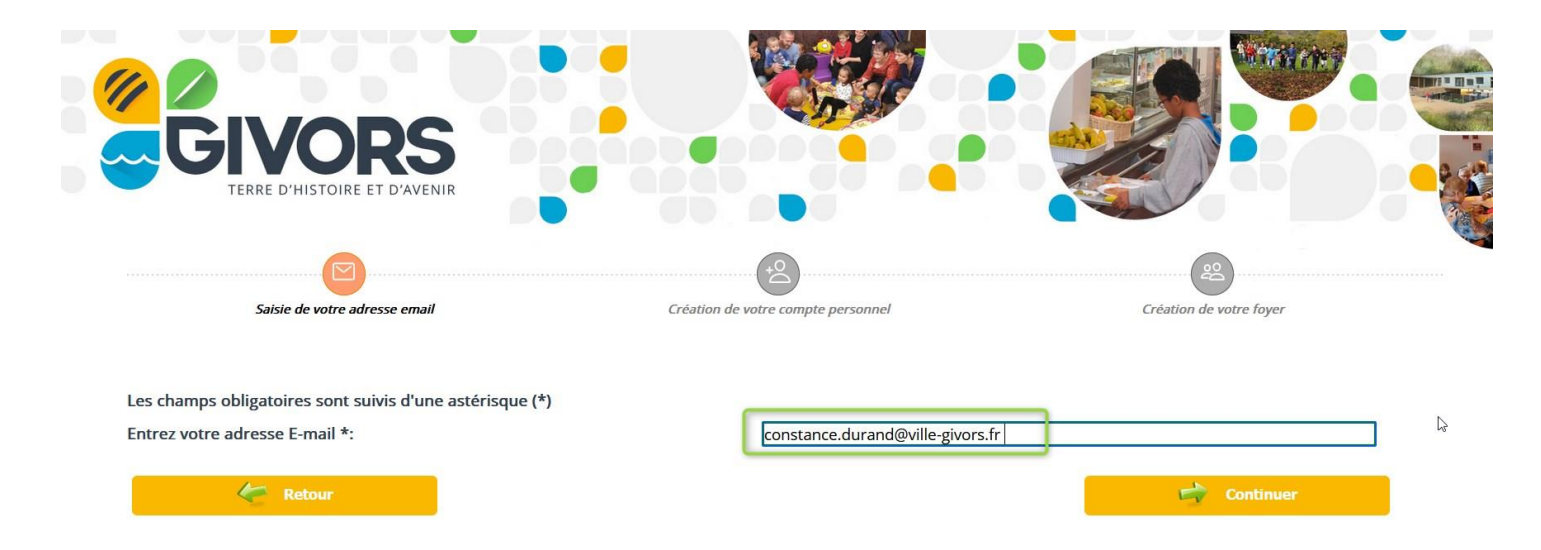

Avant toute chose, vous devez renseigner une adresse mail valide. Celle-ci servira à communiquer l'ensemble des éléments nécessaires à vos démarches ultérieures.

Vous devez ensuite compléter les informations du compte :

|        | <b>GIVORS</b><br>TERRE D'HISTOIRE ET D'AVENIR                                                                |                                                               |                        |                                                                                                    |   |
|--------|----------------------------------------------------------------------------------------------------|---------------------------------------------------------------|------------------------|----------------------------------------------------------------------------------------------------|---|
|        |                                                                                                    |                                                               | 2                      |                                                                                                    |   |
|        | Saisie de votre adresse email                                                                                | Création de vo                                                | otre compte personnel  | Création de votre foyer                                                                                                    |   |
| 2<br>A | INFORMATIONS DU COMPTE :<br>Les champs obligatoires sont précédés d'une étoile *.<br>Civilité * :<br>Nom * : |                                                               |                        | Renseignez votre état civil er<br>veillant à la cohérence des<br>données saisies avec les<br>pièces justificatives transmise | s |
|        | Prénom * :                                                                                                   | Choisissez votre<br>passe, il vous se<br>toutes vos futures o | e mot de<br>rvira pour |                                                                                                    |   |
|        | Veuillez saisir votre mot de passe. (Maximum 25 caractère                                                    |                                                               |                        |                                                                                                    |   |
|        | Mot de passe * :                                                                                             |                                                               |                        | Ø                                                                                                    |   |
|        | Confirmation du mot de passe * :                                                                             |                                                               |                        | 0                                                                                                    |   |
|        | Niveau de sécurité :<br>(minimum moyen : mélanger lettres et chiffres sur 12 cara                            | actères minimum)                                              | Faible Moyen Fort      |                                                                                                    |   |

Avant de continuer, vous devez accepter les conditions générales d'utilisation du Portail Famille et certifier l'exactitudes des données transmises à l'administration :

| Plate-f                               | orme téléservices - GIVORS X                                                             | +                                                                                                    |                                                                                                    | ~                                                                             | -                          | Ø               | × |
|---------------------------------------|------------------------------------------------------------------------------------------|----------------------------------------------------------------------------------------------------|----------------------------------------------------------------------------------------------------|-------------------------------------------------------------------------------|----------------------------|-----------------|---|
| ← → (                                 | c 0                                                                                      | A 🗠 https://givors.kiosquefamille.fr/kiosque/creatio                                                                                                    | nfam/etape2.php                                                                                                    | E \$                                                                          | $\bigtriangledown$         | ± ป             | Ξ |
|                                       | Captcha * :                                                                              |                                                                                                    | VERIFICATION EFFECTUÉ.<br>IconCaptcha ©                                                                                                    |                                                                               |                            |                 |   |
|                                       | Conditions générale                                                                      | s d´utilisation :                                                                                                    |                                                                                                    | 6 P. J                                                                        |                            |                 |   |
|                                       | Utilisateurs par le p                                                                    | portail famille ainsi que les informations fournies                                                                                                    | s generales a utilisation en cortant la case ci-dessous et en cilquant sur le bouton v<br>par les Utilisateurs par le biais de ce portail.                                                                                  | alider.                                                                       |                            |                 |   |
|                                       | Données Personnel<br>et/ou fournies dans                                                 | lles : désigne les informations personnelles que l<br>s le cadre de l'utilisation des Services.                                                             | 'Utilisateur a enregistrées lors de son inscription aux Services Spécifiques proposés                                                                                                    | par la ville de Givors                                                        |                            |                 |   |
|                                       | Droits de Propriété<br>sociales, les dessins<br>activités de prestata                    | Intellectuelle : désignent les marques, les noms<br>s et modèles, brevets, droits sur les Bases de Dor<br>aire de Services.                                 | commerciaux, les logiciels, les noms de domaine, les droits d'auteur, copyrights, les<br>nnées ou tous autres droits de propriété intellectuelle exploités par la ville de Givor                                            | dénominations<br>s et nécessaires à ses                                       |                            |                 |   |
| Ac                                    | Formulaire : désign<br>ccepter les conditions                                            | e le formulaire d'inscription ou de demande d'in<br>de Givors en ayant pris connaissance des p                                                              | formations que l'Utilisateur doit impérativement compléter pour pouvoir bénéficier<br>résentes Conditions Générales d'Utilisation.                                                                                          | des Services du                                                               |                            |                 |   |
| gei                                   | nérales et valider vos<br>renseignements                                                 | : désigne une suite numérique ou alphabéti<br>posés par la ville de Givors.                                                                                 | ique remise à chaque Utilisateur suite à l'inscription aux Services Spécifiques et per                                                                                                    | mettant d'accéder aux 🗸                                                       |                            |                 |   |
|                                       | J´accepte et je m                                                                        | i engage à respecter les conditions générales d'                                                                                                    | utilisation du kiosque famille *.                                                                                                    |                                                                               |                            |                 |   |
|                                       | Je déclare exacts                                                                        | les renseignements fournis *.                                                                                                    |                                                                                                    |                                                                               |                            |                 |   |
|                                       | Æ                                                                                        | Retour                                                                                                    | 🔿 🔿                                                                                                    | Continuer                                                                     |                            |                 |   |
|                                       |                                                                                          |                                                                                                    |                                                                                                    |                                                                               |                            |                 |   |
| Les inform<br>d'une miss              | nations recueillies par le b<br>sion d'intérêt public.                                   | iais de ce Portail famille sont enregistrées et nou                                                                                                    | is permettent de prendre en compte les modifications effectuées sur vos données .                                                                                                    | La base légale du traitemer                                                   | nt est l'ei                | <i>cécutior</i> | 7 |
| Les donné<br>Vous dispo<br>Libertés n | ees collectées sont conserv<br>osez d'un droit d'accès, de<br>nodifiée ainsi que du RGPL | vées sur support numérique conformément à no<br>rectification, d'opposition, de limitation au traite<br>D, veuillez contacter notre délégué à la protection | os obligations en matière de durées de conservation et transmises aux seuls service<br>ement et d'effacement. Pour en savoir plus sur l'utilisation de vos données et sur vo.<br>n des données (DPO) à rgpd@ville-givors.fr | <i>is concernés de</i> <b>la Ville de (</b><br>s droits issus de la Loi Infor | <b>Givors</b> .<br>matique | et 💡            | 2 |

A ce stade vous avez reçu un mail de confirmation de création de votre compte, conservez bien votre identifiant qui vous servira pour vos futures connexions :

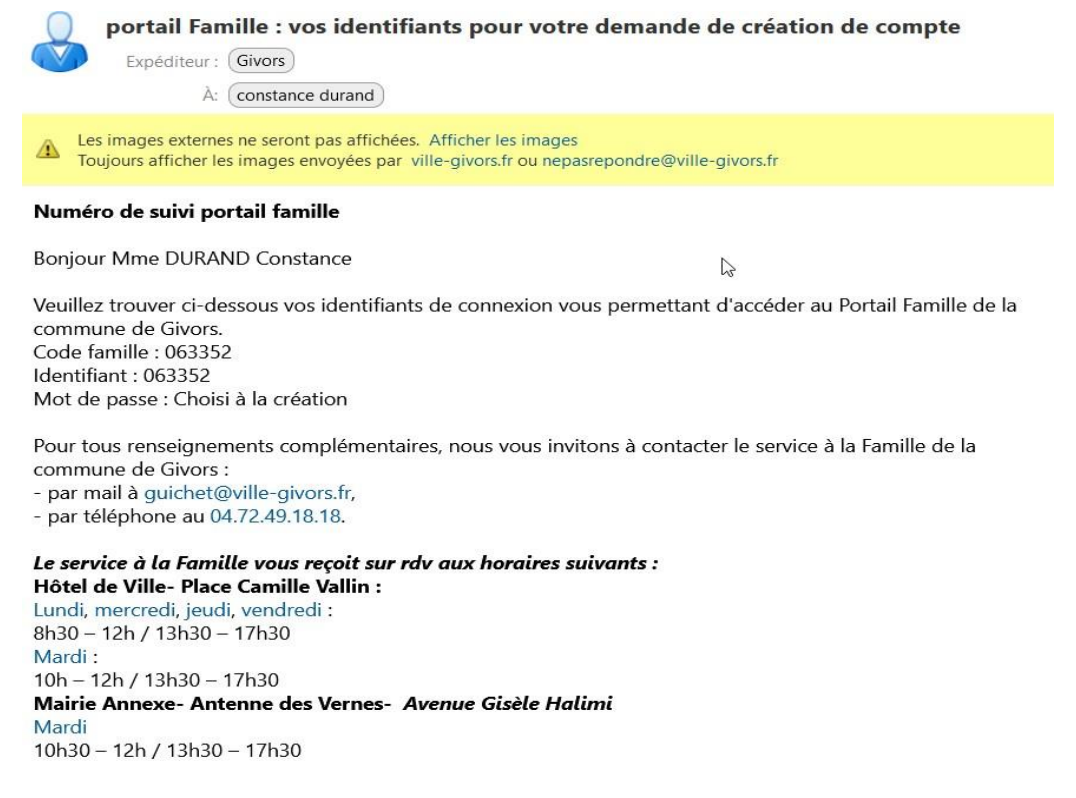

#### **CREATION DE VOTRE FOYER**

#### ADULTES ET RESPONSABLES LEGAUX

| For DURNND Constance   Prover un adulte dans us forger   Image: Constance   Pour valider votre inscription eliquez sur le bouton "Terminer"   Image: Constance   Pour valider votre inscription eliquez sur le bouton "Terminer"   Image: Constance                                                                                                    | por à      |                                                        | DU FOYER :                                                                                                    |
|----------------------------------------------------------------------------------------------------|------------|--------------------------------------------------------|----------------------------------------------------------------------------------------------------|
| Mme DURAND Constance     Image: Constance     Image: Constanc                                                                                                    | e des      | Veillez à bien renseigner à cette étape l'ensemble des |                                                                                                    |
|                                                                                                    | ux<br>iyer | composant votre foyer                                  | ID Constance                                                                                                    |
| Pour valider votre inscription cliquez sur le bouton "Terminer"     Image: Contract de la sur le bouton "Terminer"     Image: Contract de la sur le bouton traction de la sur le bouton traction de la sur le bouton traction de la sur le bouton traction de la sur le bouton traction de la sur le bouton traction de la sur le bouton traction de la sur le bouton traction de la sur le bouton traction de la sur le bouton traction de la sur le bouton de la sur le bouton traction de la sur le bouton traction de la sur le bouton traction de la sur le bouton traction de la sur le bouton traction de la sur le bouton de la sur le bouton de la sur l |            | e foyer                                                | Ajouter un adult                                                                                                    |
| Pour valider votre inscription diquez sur le bouton "Terminer"                                                                                                    |            | e foyer                                                | Ajouter un enfar                                                                                                    |
| IFANTS  IFANTS                                                                                                    |            |                                                        | votre inscription cliquez sur le bouton "Terminer"                                                                            |
|                                                                                                    | 🔷 Terminer | 🚽 Terr                                                 |                                                                                                    |
|                                                                                                    |            |                                                        |                                                                                                    |
| CRÉATION D'ENFANT         Les champs obligatoires sont précédés d'une étoile *.         Nom *:       DURAND         Prénom *:       jules         Sexe *:       Masculin         ] le souhaite déclarer un enfant à naître         Date de naissance (IJ/MM/AAAA) *:       01/03/2018                                                                                                    |            | CRÉATION DE VOTRE FOYER                                | SAISIE DE VOTRE ADRESSE EMAIL CRÉATION DE VOTRE COMPTE PERSO                                                                  |
| CRÉATION D'ENFANT         Les champs obligatoires sont précédés d'une étoile *.         Nom *:       DURAND         Prénom *:       Jules         Sexe *:       Masculin         ] Je souhaite déclarer un enfant à naître         Date de naissance (JJ/MM/AAAA)*:       01/03/2018                                                                                                    | G          |                                                        |                                                                                                    |
| Les champs obligatoires sont précédés d'une étoile *.         Nom *:       DURAND         Prénom *:       jules         Sexe *:       Masculin         ] Je souhaite déclarer un enfant à naître         Date de naissance (JJ/MM/AAAA) *:       01/03/2018                                                                                                    | Da         |                                                        |                                                                                                    |
| Nom *:     DURAND       Prénom *:     jules       Sexe *:     Masculin       ] je souhaite déclarer un enfant à naître       Date de naissance (JJ/MM/AAAA) *:     01/03/2018                                                                                                    | <b>₽</b>   |                                                        | DN D'ENFANT                                                                                                    |
| Prénom * :     jules       Sexe * :     Masculin       Je souhaite déclarer un enfant à naître       Date de naissance (JJ/MM/AAAA) * :     01/03/2018                                                                                                    | 6          |                                                        | <b>DN D'ENFANT</b><br>3 obligatoires sont précédés d'une étoile *.                                                            |
| Sexe *: Masculin ~<br>Je souhaite déclarer un enfant à naître<br>Date de naissance (JJ/MM/AAAA) *: 01/03/2018                                                                                                    | Þ          |                                                        | DN D'ENFANT<br>s obligatoires sont précédés d´une étoile <b>*</b> .<br>DURAND                                                 |
| Date de naissance (JJ/MM/AAAA) * : 01/03/2018                                                                                                    |            |                                                        | DN D'ENFANT<br>s obligatoires sont précédés d´une étoile *.<br>DURAND<br>jules                                                |
| Date de naissance (JJ/MM/AAAA) * : 01/03/2018                                                                                                    |            |                                                        | DN D'ENFANT<br>s obligatoires sont précédés d´une étoile *.<br>DURAND<br>jules<br>Masculin                                    |
| Date de haissance (J/min/AAAA) * : U1/03/2018                                                                                                    |            |                                                        | DN D'ENFANT<br>s obligatoires sont précédés d'une étoile *.<br>DURAND<br>jules<br>Masculin                                    |
|                                                                                                    |            |                                                        | DN D'ENFANT<br>s obligatoires sont précédés d'une étoile *.<br>DURAND<br>jules<br>Masculin<br>ite déclarer un enfant à naître |

A l'issue de la création de votre foyer, vous pouvez désormais vous connecter sur le portail famille.

#### **PORTAIL FAMILLE**

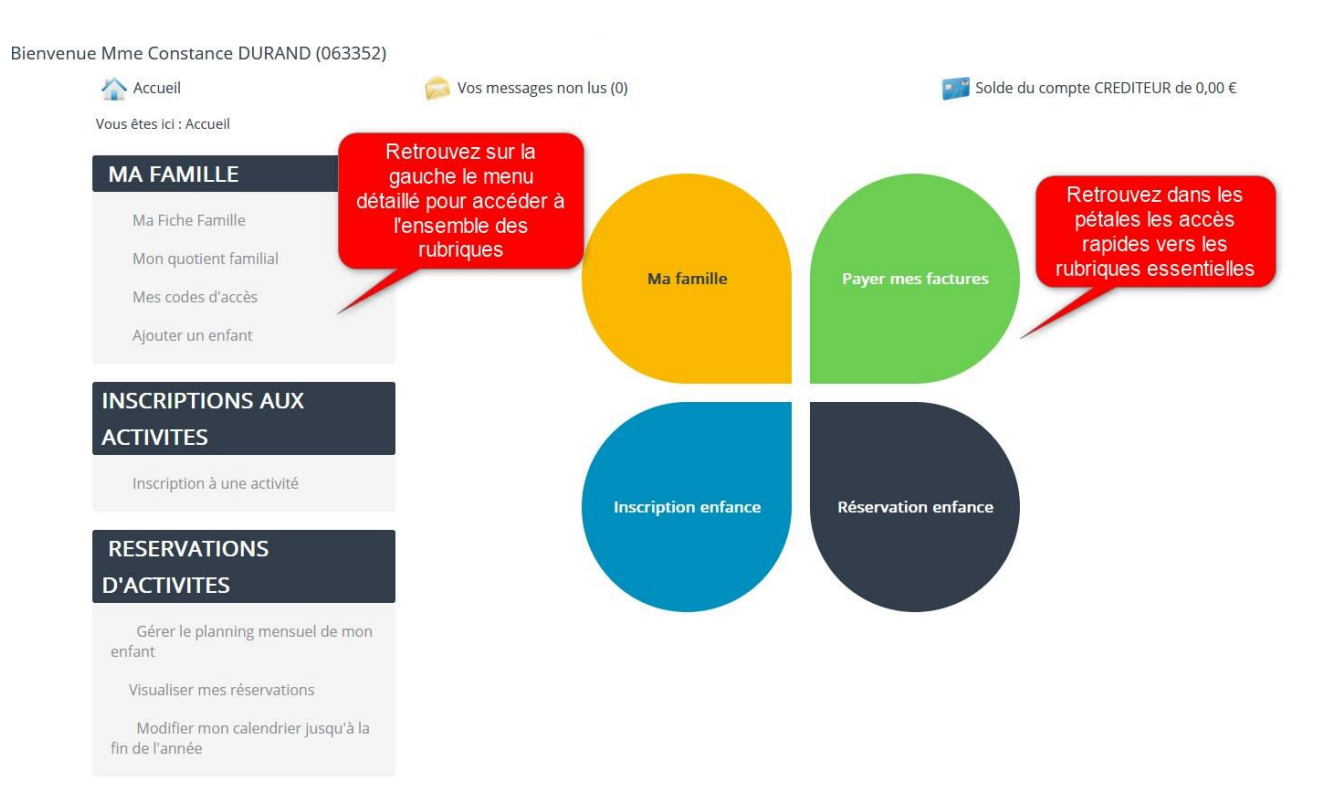

#### FICHE FAMILLE

Vous devez renseigner l'intégralité des éléments demandés dans chaque formulaire : fiche de renseignement parent(s), quotient familial, fiche de renseignement et fiche sanitaire enfant(s). Ces données feront l'objet d'une instruction par le Service à la Famille de la commune de Givors. A noter que tant que votre fiche ne sera pas au stade valide, vous ne pourrez pas procéder à vos demandes d'inscription.

| Accueil                                                                                                    | 🧀 Vos messages non lus (0)                                                                                                    | 🗾 Solde du compte                                                        | e CREDITEUR de 0,00 €                                                                                                    | <b>(</b> ) D                                                                                          |
|----------------------------------------------------------------------------------------------------|----------------------------------------------------------------------------------------------------|--------------------------------------------------------------------------|----------------------------------------------------------------------------------------------------|----------------------------------------------------------------------------------------------------|
| Vous êtes ici : Accueil > Ma Fiche Fan                                                                               | nille                                                                                                    |                                                                          |                                                                                                    |                                                                                                    |
| MA FAMILLE                                                                                                    | Tableau de bord                                                                                                    |                                                                          |                                                                                                    |                                                                                                    |
| Ma Fiche Famille<br>Mon quotient familial<br>Mes codes d'accès<br>Ajouter un enfant<br>INSCRIPTIONS AUX<br>ACTIVITES | Accedez aux fiches de renseignements et s         Au bas de chacune des fiches vous sera der         Image: Serie Serie S | anitaires grâce aux liens ci-dessous.<br>mande l'exactitude des donnees. | Une fois vos données re<br>devront être validées pa<br>famille qui vérifiera l'e<br>données. C'est seulem<br>étape de validation qu<br>passeront au<br>Fiche de renseign, nent<br>DURAND Juliette (03, 114)<br>Fiche de renseignemen<br>Fiche sanitaire | nseignées, elles<br>ir le service à la<br>xactitude des<br>ent après cette<br>ue vos fiches<br>i vert |
|                                                                                                    |                                                                                                    |                                                                          | <ul> <li>Fiche</li> <li>Fiche</li> <li>Fiche</li> <li>Fiche</li> </ul>                                                                                                    | valide<br>en cours de traitem<br>invalide / à complét                                                 |

#### FICHE SANITAIRE DE L'ENFANT

La complétude de la fiche sanitaire de chaque enfant est indispensable pour vous permettre d'accéder aux inscriptions aux activités.

### **ACCÈS FICHE SANITAIRE : DURAND JULES**

| Sexe :                           | Masculin          | Aucune inscription ne sera possible |
|----------------------------------|-------------------|-------------------------------------|
| Nom :                            | DURAND            | tant que la fiche sanitaire de      |
| Prénom :                         | Jules             | l'enfant ne sera pas complétée et   |
| Téléphone :                      |                   | indispensable pour la suite des     |
| Portable :                       | 06.58.69.72.14    | démarches sur le portail            |
| Mail :                           | constance.durand@ | ville-givors.fr                     |
| Date de naissance (JJ/MM/AAAA) : | 01/03/2018        |                                     |
| Lieu de naissance :              |                   |                                     |

#### Vous devrez renseigner les autorisations diverses :

| Les champs marqués d'une étoile (*) sont obligatoires.                          | L'ensemble des autorisations          |
|---------------------------------------------------------------------------------|---------------------------------------|
| Autorisations                                                                   | doivent être complétées pour          |
| Vous trouverez ci-dessous les autorisations à compléter.                        | pouvoir valider la fiche sanitaire    |
| Autorise mon enfant à être transporté(e) en transport en commun * :             |                                       |
| OUI                                                                             | ~                                     |
| Autorise mon enfant à être photographié(e) ou filmé(e) dans le cadre du pro     | jet pédagogique * :                   |
| OUI                                                                             | · · · · · · · · · · · · · · · · · · · |
| Autorico la structuro à faire pratiquer les interventions chigurgicales d'urgen | co * :                                |
| Autorise la structure a faire pratiquer les interventions chirurgicales à urgen |                                       |
|                                                                                 | v                                     |
| Autorise mon enfant à être photographié/filmé(toutespublications supports       | ville) * :                            |
| NON                                                                             | · · · · · · · · · · · · · · · · · · · |
| Autorise l'administration des médicaments * :                                   |                                       |
| OUI, selon le protocole fourni par la famille                                   | ~                                     |
| Autorise à sortir seul après le périscolaire du soir ? * :                      |                                       |
| NON                                                                             | ~                                     |
| Autorise à sortir seul après le centre de loisirs ? * :                         |                                       |
|                                                                                 |                                       |

#### Vous devez compléter l'ensemble des données de santé concernant l'enfant :

| périscolaires et aux centres de loisirs (sauf                                                                                                    | attestation médicale spécifiant la contre-indication à la vacc                                 | Vous devez renseigner les                                                                |
|----------------------------------------------------------------------------------------------------|------------------------------------------------------------------------------------------------|------------------------------------------------------------------------------------------|
| Pour les enfants nés après 2018, les 11 vac                                                                                                    | cinations ci-dessous sont obligatoires.                                                        | dates des derniers rappels                                                               |
| Pour les enfants nés avant 2018, seuls les v                                                                                                    | accins DTP (Diphtérie-Tétanos-Polio) sont obligatoires.                                        | de vaccins obligatoires                                                                  |
| vaccins                                                                                                    | Date du dernier rappel *                                                                       |                                                                                          |
| BCG                                                                                                    | 01/01/2022                                                                                     |                                                                                          |
| vaccins                                                                                                    | Date du dernier rappel *                                                                       |                                                                                          |
| DTPOLIO                                                                                                    | 01/01/2022                                                                                     |                                                                                          |
| vaccins                                                                                                    | Date du dernier rappel *                                                                       |                                                                                          |
| ROR                                                                                                    | 01/01/2022                                                                                     |                                                                                          |
| vaccins                                                                                                    | Date du dernier rappel *                                                                       |                                                                                          |
| TETRACOQ                                                                                                    | 01/01/2022                                                                                     |                                                                                          |
| Ajouter une allergie                                                                                                    | eléments dans l                                                                                | a case observation                                                                       |
| Ajouter une allergie                                                                                                    | observation •                                                                                  | a case observation                                                                       |
| Ajouter une allergie MALADIE merci de renseigner la case observation en                                                                                                   | cas de sélection de maladie                                                                    | Ajout allergie                                                                           |
| Ajouter une allergie MALADIE merci de renseigner la case observation en Vous devez joindre les votre enfant d'un PAI, en                                                  | cas de sélection de maladie<br>pièces justificatives obligatoires demandées par l'administrati | on pour valider votre demande<br>N'oubliez pas de jo<br>la copie du carne<br>vaccination |
| Ajouter une allergie MALADIE merci de renseigner la case observation en des raisons votre enfant d'un PAI, en ément des merci des raisons votre domées                    |                                                                                                | on pour valider votre demande<br>Fichier                                                 |
| Ajouter une allergie<br>MALADIE<br>merci de renseigner la case observation en<br>votre enfant<br>d'un PAI, en<br>ément des<br>ns données<br>ase "allergie"<br>ladie" vous |                                                                                                | on pour valider votre demande<br>Fichier                                                 |

Une fois la fiche sanitaire complétée, vous pourrez accéder à la demande d'inscription aux activités.

Exactitude des données

🦛 Retour

I Je confirme l'exactitude des données et signe électroniquement celles-ci

N'oubliez pas de

confirmer vos données avant d'enre

Enregistrer

#### **INSCRIPTION AUX ACTIVITES**

Vous êtes ici : Accueil > Inscription à une activité Etape 1

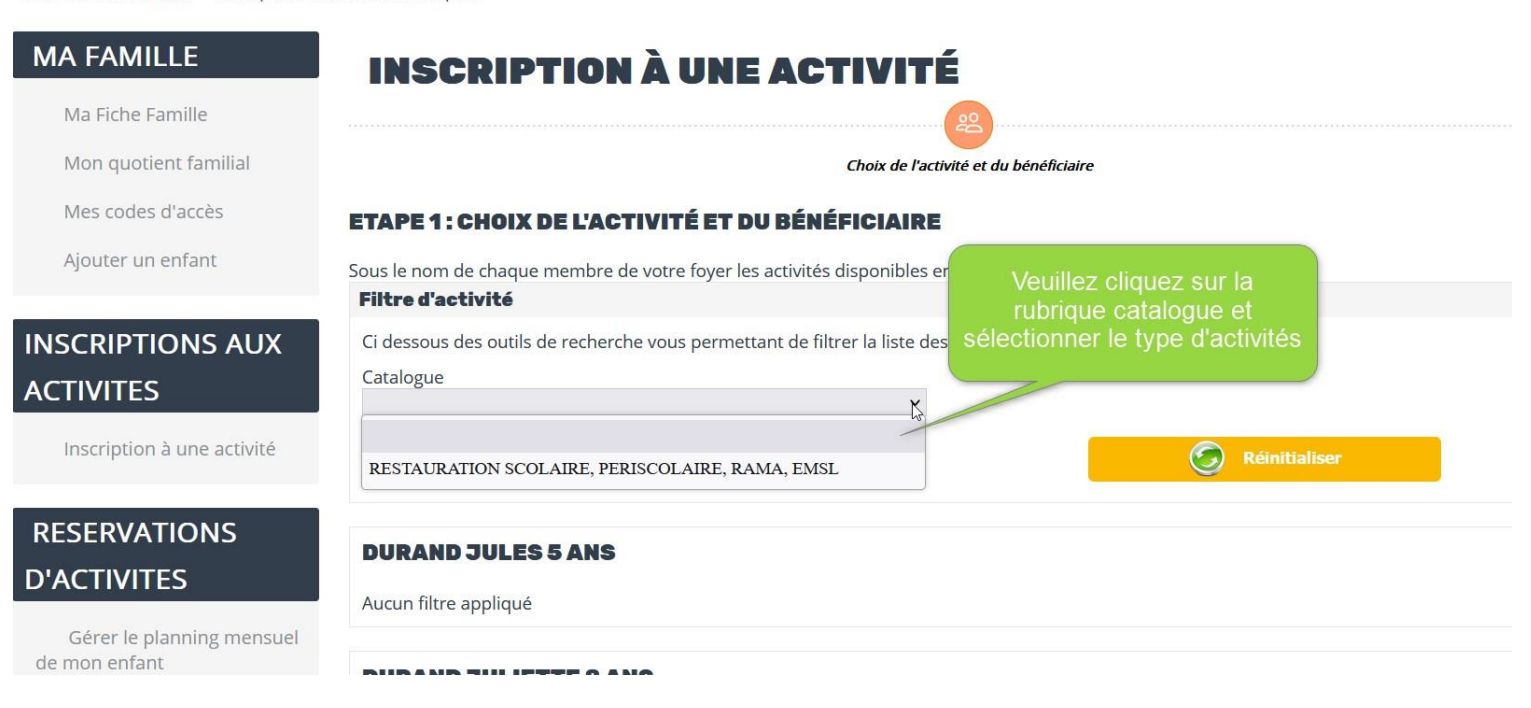

Une fois le type d'activités sélectionné dans la rubrique catalogue, vous pourrez cliquer sur chaque enfant pour procéder aux inscriptions.

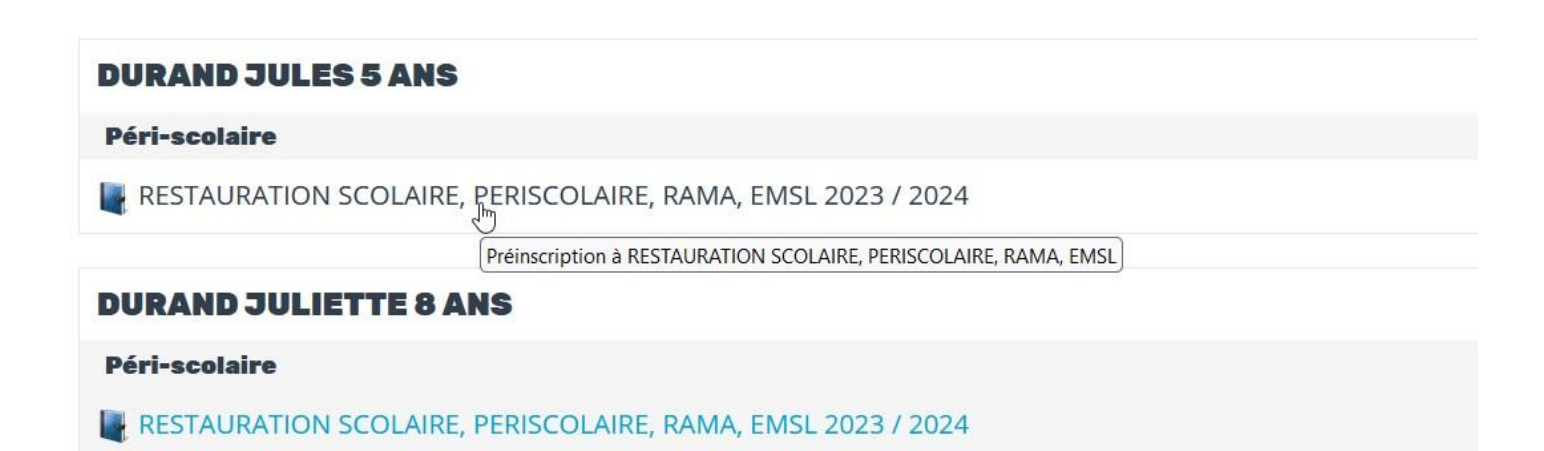

Vous pouvez sélectionner la ou les activités auxquelles vous souhaitez inscrire votre enfant. Attention à différencier l'inscription ponctuelle de l'inscription régulière (en cochant le cas échéant le ou les jours souhaités).

| ORAND                                                                                                    |                                                                                    |                                     |                                                          |                                                                               |                                                          |                                              |            |               |
|----------------------------------------------------------------------------------------------------|------------------------------------------------------------------------------------|-------------------------------------|----------------------------------------------------------|-------------------------------------------------------------------------------|----------------------------------------------------------|----------------------------------------------|------------|---------------|
| HOIX DES ACTIVITÉS                                                                                                    | En                                                                                 | ooob                                | ant la a                                                 | ana "ina                                                                      | stit" vot                                                |                                              |            |               |
| Cliquez sur l'activité afin de visualiser le détail.                                                                                                    | inso                                                                               | coch                                | on est c                                                 | onsidéré                                                                      | e comr                                                   | ne                                           |            |               |
| Activité                                                                                                    | vos r                                                                              | réser                               | e. vous<br>vations                                       | devrez a                                                                      | nors ge<br>nalet dé                                      | erer                                         |            | Inscrit       |
| ACCUEIL MATIN 2023 / 2024                                                                                                    |                                                                                    |                                     | ratione                                                  |                                                                               | igiot de                                                 |                                              | -          |               |
| Si vous souhaitez une inscription ponctuelle (jour à définir d<br>Si vous souhaitez une inscription régulière : merci de cocher                                                                                                    | lans votre calendr<br>la case INSCRIT e                                            | drier de i<br>et de sé              | éservatio<br>ectionner                                   | n) : merci de<br>le ou les jou                                                | cocher U<br>Irs souhai                                   | NIQUEMEN<br>té(s)                            | IT la case | INSCRIT       |
| Si vous souhaitez une inscription ponctuelle (jour à définir o<br>Si vous souhaitez une inscription régulière : merci de cocher<br>Calendrier souhaité                                                                                                    | lans votre calendr<br>la case INSCRIT e                                            | drier de i<br>et de sé<br><b>Lu</b> | éservatio<br>lectionner<br>Ma                            | n) : merci de<br>le ou les jou<br><b>Me</b>                                   | cocher U<br>irs souhai<br><b>Je</b>                      | NIQUEMEN<br>té(s)<br><b>Ve</b>               | T la case  | INSCRIT       |
| Si vous souhaitez une inscription ponctuelle (jour à définir o<br>Si vous souhaitez une inscription régulière : merci de cocher<br><b>Calendrier souhaité</b><br>ACCUEIL MATIN 2023 / 2024                                                                                                    | lans votre calendr<br>la case INSCRIT e                                            | drier de i<br>et de sé<br>Lu        | réservatio<br>lectionner<br>Ma                           | n) : merci de<br>le ou les jou<br><b>Me</b>                                   | cocher U<br>Irs souhai<br>Je                             | NIQUEMEN<br>té(s)<br>Ve                      | T la case  | INSCRIT       |
| Si vous souhaitez une inscription ponctuelle (jour à définir o<br>Si vous souhaitez une inscription régulière : merci de cocher<br>Calendrier souhaité<br>ACCUEIL MATIN 2023 / 2024<br>ACCUEIL SOIR 2023 / 2024                                                                                                    | lans votre calendr<br>la case INSCRIT e                                            | drier de i<br>et de sé<br>Lu        | réservatio<br>lectionner<br>Ma                           | n) : merci de<br>le ou les jou<br><b>Me</b>                                   | cocher U<br>Irs souhai<br>Je                             | NIQUEMEN<br>té(s)                            | T la case  | INSCRIT<br>Di |
| Si vous souhaitez une inscription ponctuelle (jour à définir o<br>Si vous souhaitez une inscription régulière : merci de cocher<br>Calendrier souhaité<br>ACCUEIL MATIN 2023 / 2024<br>ACCUEIL SOIR 2023 / 2024<br>Si vous souhaitez une inscription ponctuelle (jour à définir o<br>Si vous souhaitez une inscription régulière : merci de cocher | lans votre calendr<br>la case INSCRIT e<br>lans votre calendr<br>la case INSCRIT e | drier de sé<br>Lu<br>Drier de sé    | réservatio<br>ectionner<br>Ma<br>céservatio<br>ectionner | n) : merci de<br>le ou les jou<br><b>Me</b><br>n) : merci de<br>le ou les jou | cocher U<br>Irrs souhai<br>Je<br>cocher U<br>Irrs souhai | NIQUEMEN<br>té(s)<br>Ve<br>NIQUEMEN<br>té(s) | T la case  |               |

| Activité                                                               | En sélectionnant le ou les jours de votre choix, votre                                                                    | Inscrit              |
|------------------------------------------------------------------------|----------------------------------------------------------------------------------------------------|----------------------|
| ACCUEIL MATIN 2023 / 2024                                              | inscription est considérée comme régulière toute l'année pour<br>les jours sélectionnés. Vous pourrez toujours intervenir |                      |
| Si vous souhaitez une inscription<br>Si vous souhaitez une inscription | ponctuellement sur votre calendrier de réservation, en veillant<br>à réspecter les délais impartis                        | 1ENT la case INSCRIT |
| Calendrier souhaité                                                    | Lu Ma Me Je Ve                                                                                                    | e Sa Di              |
| ACCUEIL MATIN 2023 / 2024                                              |                                                                                                    |                      |

#### LA RAMA MERCREDI 2023 / 2024

Pour une inscription régulière (pour tous les mercredis), merci de cocher la case INSCRIT puis de cocher le mercredi Pour une inscription ponctuelle (certains mercredis selon votre planning de réservation), merci de cocher UNIQUEMENT la case inscrit

Pour rappel: l'inscription ponctuelle n'ouvre pas droit aux réductions. Si vous souhaitez que votre enfant prenne le car, merci de SELECTIONNER l'arrêt aller et l'arrêt retour

Si votre enfant vient à la RAMA par ses propres moyens vous pouvez passer à l'étape suivante

|                                               | Si votre enfant vient ou repart            |                                            |                 |            |            |           |        |    |
|-----------------------------------------------|--------------------------------------------|--------------------------------------------|-----------------|------------|------------|-----------|--------|----|
| Calendrier souhaité                           | de la Rama en car, vous                    | Lu                                         | Ma              | Me         | Je         | Ve        | Sa     | Di |
| LA RAMA MERCREDI 2023 /                       | devez impérativement                       |                                            |                 |            |            |           |        |    |
|                                               | renseigner au moment de                    |                                            |                 |            | n          |           |        |    |
| Fransport                                     | l'inscription le transport et les          |                                            |                 |            |            |           |        |    |
| CI-dessous les informations                   | concernancie transport de l'el ant. vous d | evez imperat                               | vernent se      | lectionner | arrecaller | etrarretr | etour. |    |
| Circuit aller                                 | ~                                          | Circuit reto                               | ur              |            |            |           |        | ~  |
| Circuit aller<br>Arrêt aller                  | ~                                          | Circuit reto<br>Arrêt retou                | ur<br>r         |            |            |           |        | ~  |
| Circuit aller<br>Arrêt aller<br>Passage aller | ~                                          | Circuit reto<br>Arrêt retou<br>Passage ret | ur<br>r<br>:our |            |            |           |        | ~  |

#### RESTAURATION SCOLAIRE 2023 / 2024

-----

Si vous souhaitez une inscription ponctuelle (jour à définir dans votre calendrier de réservation) : merci de cocher UNIQUEMENT la case INSCRIT Si vous souhaitez une inscription régulière : merci de cocher la case INSCRIT et de sélectionner

L'accès à la restauration scolaire est réservé aux familles dont les deux parents travaillent. A dé jour par semaine, et n'est pas possible en maternelle. Pour toute demande d'accès à la cantine demande de dérogation pour la restauration scolaire (disponible ci-après) et de la déposer à l'a

Au moment de l'inscription à la restauration scolaire, vous pourrez choisir le régime alimentaire applicable à l'enfant. Ce choix sera valable pour toute l'année

Document pour la dérogation restauration scolaire

| Vous pouvez sélectionner le régime alimentaire :      | STANDARD    | ~  |
|-------------------------------------------------------|-------------|----|
| Pour une inscription régulière (1 ou plusieurs jours  | STANDARD    |    |
| fixes tout au long de l'année), pensez à sélectionner | SANS PORC   |    |
| Calendrier souhaité                                   | SANS VIANDE | Di |
| RESTAURATION SCOLAIRE 2023 / 2024                     |             |    |

2

 $\checkmark$ 

#### **DOSSIERS ET PIÈCES JUSTIFICATIVES**

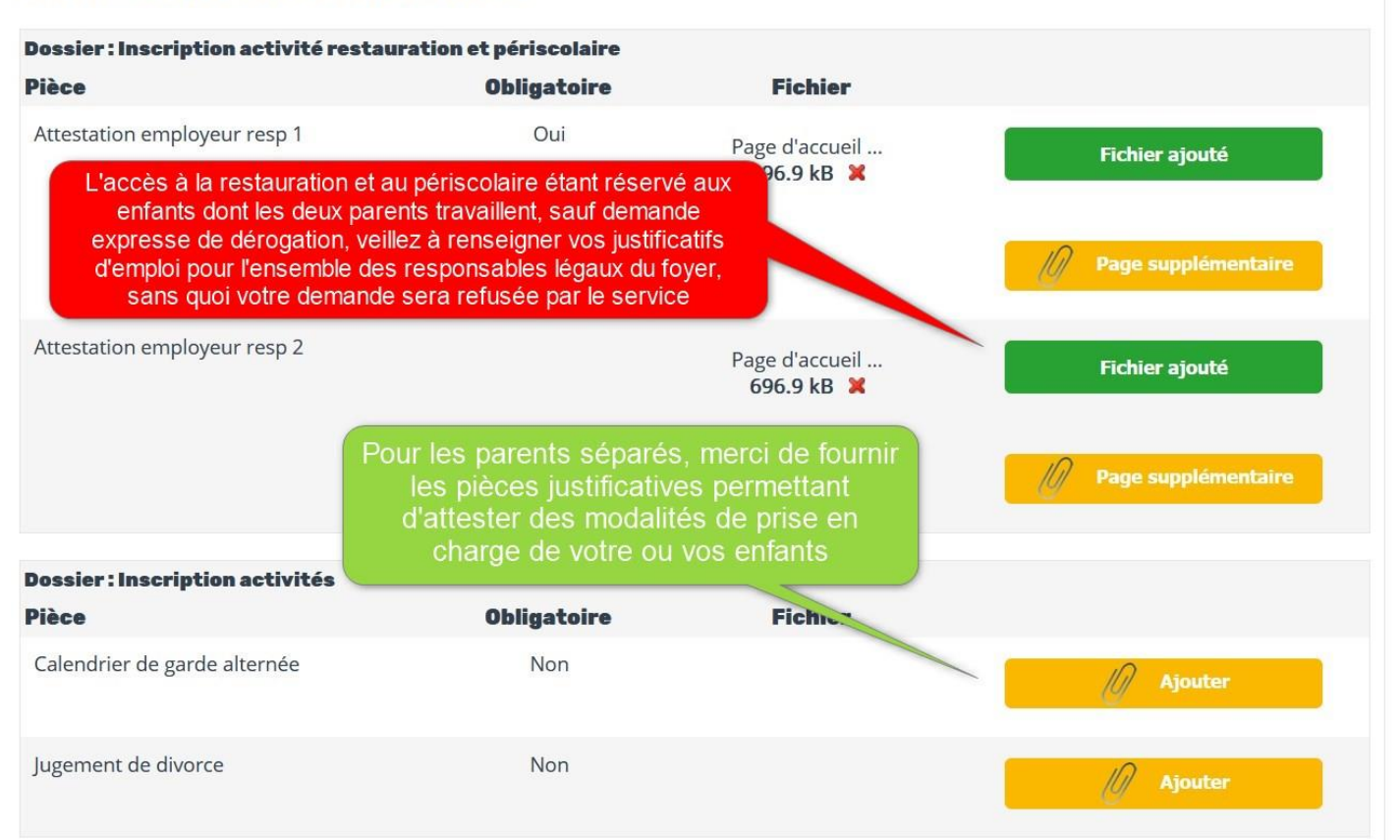

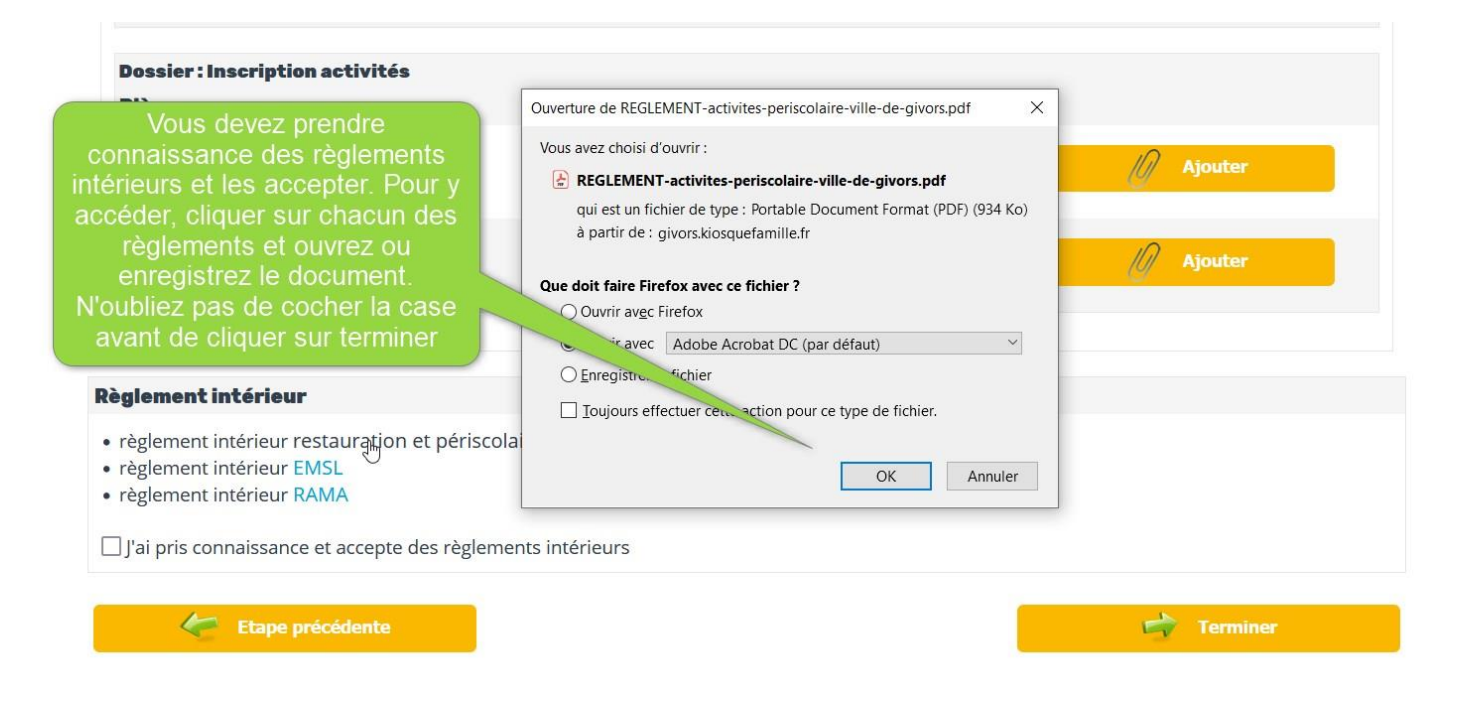

En cliquant sur terminer, vous finalisez le processus d'inscription pour l'enfant concerné.

#### <u>Si vous souhaitez inscrire un autre enfant, il faut revenir sur la rubrique inscription et sélectionner</u> <u>l'enfant concerné</u>.

#### SOUSCRIPTION AU PRELEVEMENT AUTOMATIQUE

Vous pouvez souscrire au prélèvement automatique dès la fin de votre demande d'inscription, ou à tout moment en vous rendant dans la rubrique MES FINANCES – Prélèvement automatique.

| CRÉATION DE LA DEMANDE                                                                 |                                                                         | A l'issue de votre démarche      |
|----------------------------------------------------------------------------------------|-------------------------------------------------------------------------|----------------------------------|
| Progression de votre demande                                                           | d'inscription, vous pouvez cliquer<br>ici directement pour souscrire au |                                  |
| Votre demande a été transmise au Service à la famille de la commun<br>DEMANDER LE PREI | ne pour traitement.<br>LEVEMENT AUTOMATIQUE                             | prélèvement automatique          |
| Inscription à une activité                                                             | 12 Gérer l                                                              | e planning mensuel de mon enfant |
| Modifier mon adresse mail                                                              |                                                                         | Suivre mes demandes              |
| 👔 Retour à l'accueil                                                                   |                                                                         |                                  |

A défaut, vous pouvez à tout moment vous rendez dans la rubrique MES FINANCES – Prélèvement automatique.

Vous devez renseigner votre RIB et joindre le mandat de prélèvement SEPA.

| Ma Fiche Famille                                                | Merci de renseigner votre RIB et de joindre le mandat SEPA | _                                |
|-----------------------------------------------------------------|------------------------------------------------------------|----------------------------------|
| Mon quotient familial<br>Mes codes d'accès<br>Ajouter un enfant | Liste des RIB enregistrés                                  | Ajouter un RIB                   |
| SCRIPTIONS AUX                                                  | RIB                                                        |                                  |
| TIVITES                                                         | IBAN                                                       | BIC                              |
| Inscription à une activité                                      | Titulaire du compte                                        | Banque                           |
| SERVATIONS                                                      | Adresse banque                                             | Code postal                      |
| ACTIVITES                                                       | Bénéficiaire<br>MAIRE                                      | Régies<br>✓ SERVICE A LA FAMILLE |
| Gérer le planning mensuel de<br>on enfant                       |                                                            |                                  |
| Visualiser mes réservations                                     | DOSSIERS ET PIÈCES JUSTIFICATIVES                          |                                  |
| Modifier mon calendrier<br>qu'à la fin de l'année               | Dossier : Prelevement automatique<br>Pièce Obligatoire     | Fichier                          |
|                                                                 | Mandat sepa Oui                                            | /// Ajouter                      |

#### **RESERVATIONS D'ACTIVITES**

L'accès à la réservation des activités ne sera possible qu'après traitement et validation de votre demande d'inscription par le service à la famille. Vous serez informé de la validation de vos demandes par mail et dans la rubrique « mes messages reçus » du Portail. Vous pourrez alors procéder aux réservations.

| GÉRER LE PLANNING                 | pour une activité | Si vous avez inscrit votre enfant de<br>manière régulière, les jours sont<br>déjà sélectionnés. Vous pouvez les<br>modifier dans les délais impartis |        |        |          |     |    |    |    |  |  |  |  |
|-----------------------------------|-------------------|----------------------------------------------------------------------------------------------------|--------|--------|----------|-----|----|----|----|--|--|--|--|
| Activité                          | Action            | Lieu                                                                                                    | Lu     | Ма     | Me       | Je  | Ve | Sa | Di |  |  |  |  |
| ACCUEIL MATIN 2023 / 2024         | Modifier          |                                                                                                    | ~      | ×      | ×        | 1   | ×  | ×  | ×  |  |  |  |  |
| ACCUEIL SOIR 2023 / 2024          | Modifier          | ECOLE SIMONE VEIL ELEM                                                                                                    | ×      | ×      | ×        | ×   | ×  | ×  | ×  |  |  |  |  |
| LA RAMA MERCREDI 2023 / 2024      | Modifier          | ALSH LA RAMA 3 ANS                                                                                                    | ×      | ×      | 1        | ×   | ×  | ×  | ×  |  |  |  |  |
| RESTAURATION SCOLAIRE 2023 / 2024 |                   | LOUISE MICHEL -<br>MATERNELLE ROLLAND                                                                                                    | ×      | ×      | ×        | ×   | ×  | ×  | ×  |  |  |  |  |
|                                   |                   | Ret                                                                                                    | our en | haut o | le la pa | ige |    |    |    |  |  |  |  |

En cliquant sur « modifier » vous pouvez agir sur votre planning mensuel.

#### GÉRER LE PLANNING MENSUEL DE MON ENFANT

Cette rubrique vous permet de modifier vos réservations

| Les jours sélectionnés au moment de<br>l'inscription apparaissent en vert. Vous<br>pouvez les supprimer ou en ajouter de<br>nouveaux en respectant les délais de |         |               |            | SEPTEMBRE 2023 |    |            |    |    |    |    |            |          |    | OCTOBRE 2023 |    |            |    |    |    |          |    |    |  |
|----------------------------------------------------------------------------------------------------|---------|---------------|------------|----------------|----|------------|----|----|----|----|------------|----------|----|--------------|----|------------|----|----|----|----------|----|----|--|
| réservation et d'annulation impartis                                                                                                    |         | -             | Semaine 36 |                |    | Semaine 37 |    |    |    |    | Semaine 38 |          |    |              |    | Semaine 39 |    |    |    |          |    |    |  |
| Activité                                                                                                    | Tarif   | Action sur le | Ve<br>1    | Lu             | Ma | Je<br>7    | Ve | Lu | Ma | Me | Je         | Ve<br>15 | Lu | Ma           | Me | Je<br>21   | Ve | Lu | Ma | Me<br>27 | Je | Ve |  |
| DURAND JULES                                                                                                    |         | THOIS         | -          | 4              | 5  | /          | 0  | 11 | 12 | 13 | 14         | 15       | 10 | 15           | 20 | 21         | 22 | 25 | 20 | 21       | 20 | 23 |  |
| ACCUEIL MATIN                                                                                                    |         |               |            |                |    |            |    |    |    |    |            |          |    |              |    |            |    |    |    |          |    |    |  |
| DURAND JULES                                                                                                    |         |               |            |                |    |            |    |    |    |    |            |          |    |              | _  |            |    |    |    |          |    |    |  |
| LA RAMA MERCREDI                                                                                                    | 23,80 € |               |            |                |    |            |    |    |    |    |            |          |    |              |    |            |    |    |    |          |    |    |  |